Programa de Desenvolvimento da Educação - PDE

BLOG IBS – Postando Resultados

### Instituto BRASIL SOLIDÁRIO

educação - leitura - educomunicação - cultura - meio ambiente- saúde

Programa de Desenvolvimento da Educação - PDE

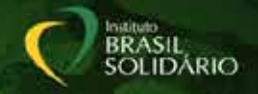

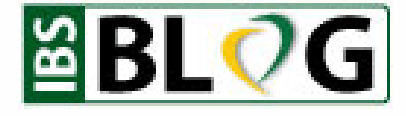

## Postar ou não postar?

#### Mas afinal, para que serve o Blog e as postagens?

- ü Entre as escolas;
- ü Para o IBS;
- ü Para relatórios e evolução das ideias;
- ü Para os patrocinadores;
- ü Para a comunidade em geral;

Posso por só no meu Facebook?

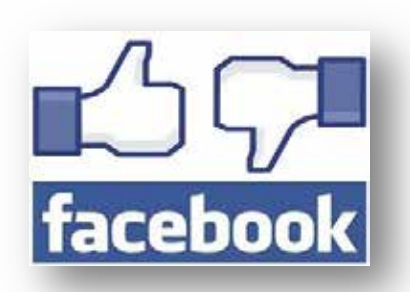

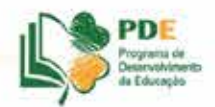

Programa de Desenvolvimento da Educação - PDE

## Passo 1- Login www.brasilsolidario.org.br/blog

Cadastrado: **nome de usuário** e **senha** (última pagina do manual da escola)

ü Topo da página do lado direitoü Final da página

| Registrar-se |   |  |   |
|--------------|---|--|---|
| .ogin 🔫      | _ |  | I |
|              |   |  | 1 |

| Outros links        |  |
|---------------------|--|
| Registrar-se        |  |
| Login               |  |
| Posts RSS           |  |
| RSS dos comentários |  |
| WordPress.org       |  |

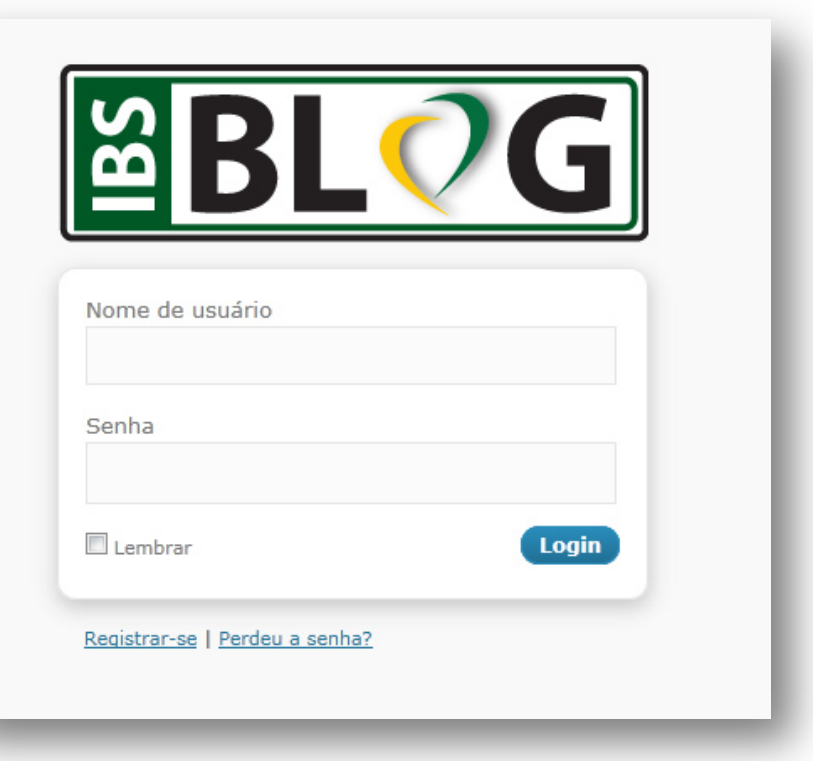

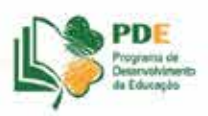

BRASIL SOLIDÁRIO

Programa de Desenvolvimento da Educação - PDE

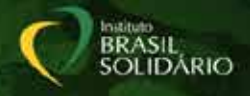

## Passo 2 – Postagens Painel de Controle

| 7 Blog Amigos d                                             | o Planeta na Escola                                                                                                    | Rovo post 🔹 Ola, Palmeiras   Sair                                                                                                    |                                                                                                    |                                        |
|-------------------------------------------------------------|----------------------------------------------------------------------------------------------------|----------------------------------------------------------------------------------------------------|----------------------------------------------------------------------------------------------------|----------------------------------------|
| Painel Painel Ports Ports Midia Portil Perfil Perramentas V | Painel           Agors         Discussion           1.666 Posts         1.329 Connectários           5 Réginas         1.293 Aprovados           21 Catogorías         O Perdente           256 Taga         36 Spans           Tems Graphene com 17 Weigets         Vocé esta usendo o WordPress 3.1.3.           Hagmer protegou seu site contra 185 gearns até o momente.         Apont protegou seu site contra 185 gearns até o momente. | Opples is Taix * Auda *  QuickPress  Titpulo Upload/Inserv: III III CO Contectido  Tags  Galver como resourbe) Reconfigurar  Publicar | <ul> <li>Painel</li> <li>Painel</li> <li>         Posts     </li> <li>         Posts     </li> </ul> | Painel Agora Conteúdo                  |
| Feramentas                                                  | Existen 10 convertance na aua fila de moderação.                                                                                                    | Rascunhos recentes<br>Não há rascunhos no momento                                                                                     | Adicionar Novo                                                                                       | 5 Paginas<br>21 Categorias<br>256 Tags |
| brigado yor criter com o Wi                                 | ordPress. : Documentoção : Feedback                                                                                                    | Versio gag<br>• 100% •                                                                                                    |                                                                                                    |                                        |

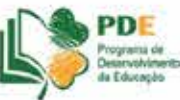

Programa de Desenvolvimento da Educação - PDE

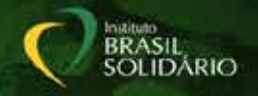

### Passo 2 – Postagens Mas, antes do Novo post, ajustar as imagens

#### DIMENSÕES CORRETAS

Mínimo: 640 x 420 pixels Máximo: 1280 x 800\* pixels

#### Instalar o Image Resizer (32 bit)

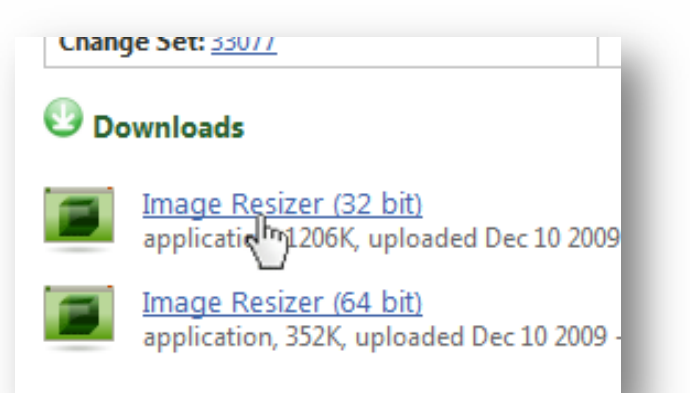

#### **Redimensionar as imagens antes!**

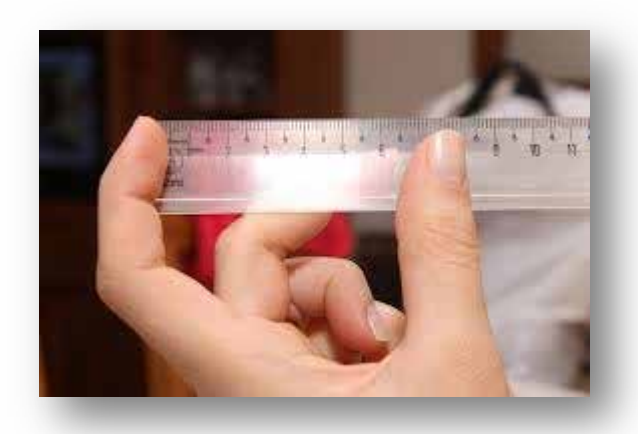

#### Socorro!!! Não sei nada disso!!! Respostas estão na apostila - páginas 27 a 30

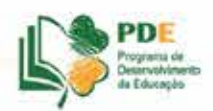

Programa de Desenvolvimento da Educação - PDE

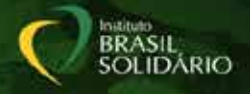

## Passo 2 – Postagens Novo post

| / blog Annigos            | uo rianeta na Escola                                                                         | Pour (* ) Out, Partieras ( sar                                                                                                    |
|---------------------------|----------------------------------------------------------------------------------------------|----------------------------------------------------------------------------------------------------|
| Painel v                  | 🎤 Adicionar Novo Post                                                                        | Opplies the Tatle 1 Apade 1                                                                                                    |
|                           | Digite o título agui                                                                         | Publicar                                                                                                    |
| P Posts v<br>Posts        |                                                                                              | (Salvar como rascunho)                                                                                                    |
| Adicionar Novo            | Upload/Insenir 🗐 🗐 🎜 🗘 Visual HTHC                                                           | Status: Rascunbo Editar                                                                                                    |
| h Midia<br>D Comentários  |                                                                                              | Mobildade: Público <u>Editar</u>                                                                                                    |
| 8 Perfil<br>3 Ferramentas |                                                                                              | Hover pars a livera Publicar                                                                                                    |
| Ferrenentas               |                                                                                              | Categorias                                                                                                    |
| Configurações             | Caminho                                                                                      | Todas as categorias Mais usadas                                                                                                    |
| GD Star Rating            | Contagem de palavres: 0                                                                      | Alto Paraiso - GO                                                                                                    |
|                           | Tags Adiconar Taya (Adicionar) Bepare as tags com virgulas Escolha entre as tags mens usadas | Barrecinhes - MA Bendego - BA Cabaceiras - PB Crateús - CE Goupe 185 Traquara - BA                                                                                                    |
|                           | Discussão                                                                                    | 📰 Irecii - BA                                                                                                    |
|                           | Permitir comentárics.     Permitir <u>reaktacias a pinobacka</u> mesta página.               | Sector Sector Se |
|                           |                                                                                              | 10000000                                                                                                    |

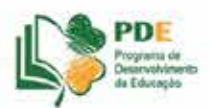

Programa de Desenvolvimento da Educação - PDE

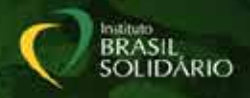

## Passo 2 – Postagens Novo post – Título e Texto

#### Título

curto, direto e objetivo

| 🚯 Painel 🔹     | 🖉 Adicionar Novo Post   |
|----------------|-------------------------|
| Painel         |                         |
| K)             | Digite o título aqui    |
| 🖉 Posts 🔍      |                         |
| Posts          |                         |
| Adicionar Novo | Upload/Inserir 🔲 🔜 🕫 💭  |
| 💱 Mídia        | B / ₩ := := := := = = = |
| Comentários    |                         |
| 0              |                         |
| AQ Dowfil      |                         |

| 🖉 Adicionar Novo Post   |             |
|-------------------------|-------------|
| Digite o título aqui    |             |
| Upload/Inserir ■        | Visual HTML |
| Caminho:                |             |
| Contagem de palavras: 0 |             |

Texto

não esqueça de revisar

ü Dicas de formatação do texto na apostila!

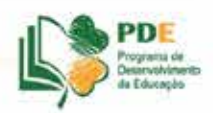

Programa de Desenvolvimento da Educação - PDE

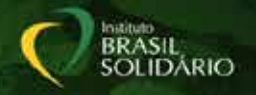

### Passo 2 – Postagens Novo post – Título e Texto

Com um texto bem escrito, e boas fotos, é possível mostrar com mais clareza as atividades realizadas, fazendo com que mais professores e gestores se sintam motivados a adotar práticas pedagógicas diferenciadas!

- ü Título do post: curto e sem pontuação;
- ü Primeiro parágrafo: exposição do assunto;
- ü Segundo parágrafo: explicação de como a atividade foi desenvolvida;
- **ü Terceiro parágrafo:** informações sobre como os alunos se saíram na atividade, ou seja, uma breve avaliação de como a atividade impactou os alunos;
- ü Último parágrafo: conclusão.

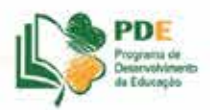

Programa de Desenvolvimento da Educação - PDE

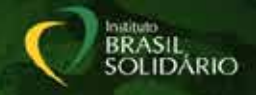

## Passo 2 – Postagens Novo post – Uma ou Poucas Imagens

#### 1 – Clique sobre o botão "Adicionar Mídia"

| Blog Amigos    | do Planeta na Escola 🔎 🕇 Novo                                                                                                    |
|----------------|----------------------------------------------------------------------------------------------------|
| A Painel       | Adicionar novo post                                                                                                    |
| 🖈 Posts        |                                                                                                    |
| Todos os Posts | Digite o título aqui                                                                                                    |
| Adicionar Novo |                                                                                                    |
| Tags           | জি Adicionar Mídia                                                                                                    |
| ශූ Midia       | B I ADE 🗧 🗄 46 ≣ ≢ ≣ 🖉 🖓                                                                                                    |
| & Links        | Parágrafo 🔻 $\underline{\mathbf{U}}$ 🗮 $\underline{\mathbf{A}}$ + $\mathbf{\hat{\mathbf{C}}}$ $\mathbf{\hat{\mathbf{C}}}$ $\mathbf{\hat{\mathbf{C}}}$ $\boldsymbol{\Omega}$ |
| 📳 Páginas      |                                                                                                    |
| Comontários    |                                                                                                    |

2 – Na nova tela que abrir, selecione a opção"Anexadas a este post"

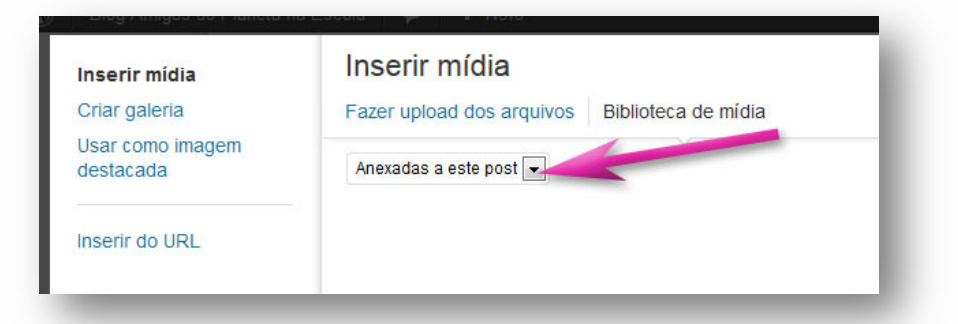

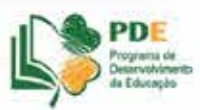

Programa de Desenvolvimento da Educação - PDE

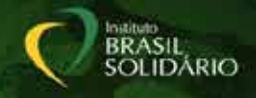

## Passo 2 – Postagens Novo post – Uma ou Poucas Imagens

#### 3 – Clique sobre o botão "Selecionar arquivos" (Se nada aparecer, clique em "Fazer upload dos arquivos").

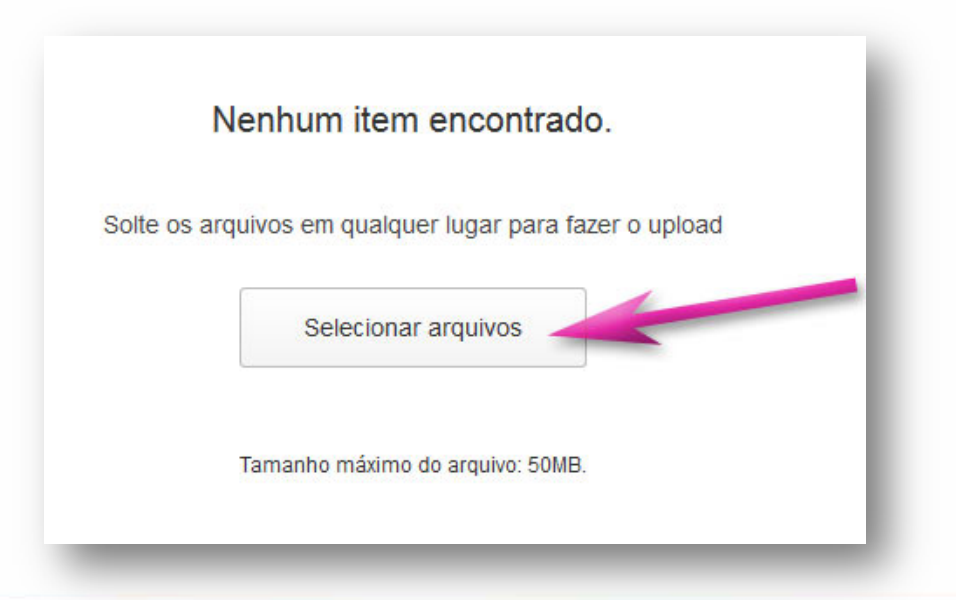

4 - Selecione a imagem já redimensionada que você deseja inserir na postagem e clique em "Abrir"

| Imagena Escal |     |                            | * * | Peopular Imagens Eani | n P    |
|---------------|-----|----------------------------|-----|-----------------------|--------|
|               |     |                            |     | 14 · 1                | 3 0    |
|               |     | Nome                       |     | Data                  | Type * |
|               |     | SDC10002 (Medium) jpg      |     | 21/08/2012/04:39      | ACO    |
|               |     | G SDC10001 (Medium) ang    |     | 21/08/2012 04:39      | AC0    |
|               |     | 😡 DSC039661 (Medium) jpg 🥣 |     | 09,06/2010 06:09      | ACD    |
|               |     | @ P3010345 (Medium).jpg    |     | 01/03/2012 20:56      | ACD.   |
|               |     | SDC10041 (Medium) jpg      |     | 22/06/2012 03:05      | AC0    |
|               |     | SDC10029 (Medium) jpg      |     | 22/06/2012 02:54      | ACO    |
|               |     | P3010407 (Medium).jpg      |     | 01/93/2012 21:58      | ACO    |
|               |     | G 05C02419 (Medium) jpg    |     | 24/08/2012 22:32      | ACO    |
|               |     | PICT0077 (Medium) jpg      |     | 01/01/2008 01-26      | ACD    |
|               | -95 | G 100_0556 (Large).jpg     |     | 30/01/2008 11:58      | ACD,   |
|               | 1.1 | OSC039831 (Medium).jpg     |     | 09/96/2010 06:08      | AC0    |
|               |     | PICT0075 (Medium) jpg      |     | 51/01/2008 03:27      | ACD    |
|               | 120 |                            |     | ALAD 2012 11:45       | 100    |
|               | 150 |                            |     |                       |        |
| SC040091.jpg  |     |                            | •   | All Files ("-")       |        |

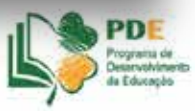

Programa de Desenvolvimento da Educação - PDE

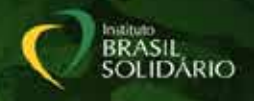

## Passo 2 – Postagens Novo post – uma ou poucas imagens

5 - Aguarde enquanto as imagens são carregadas.

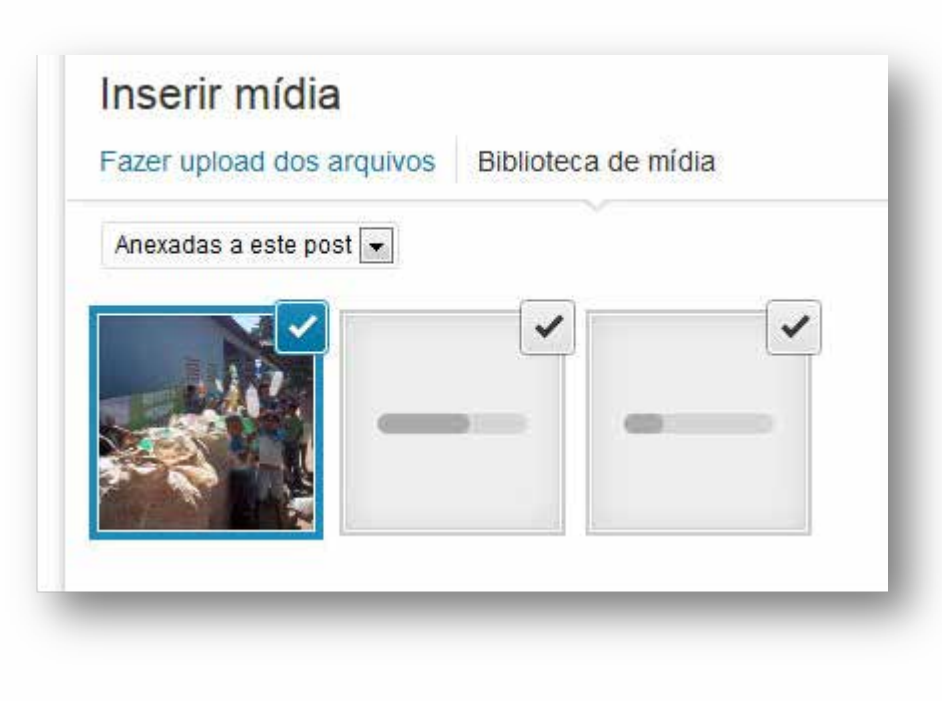

6 - Você pode mudar o título da foto ou inserir uma legenda

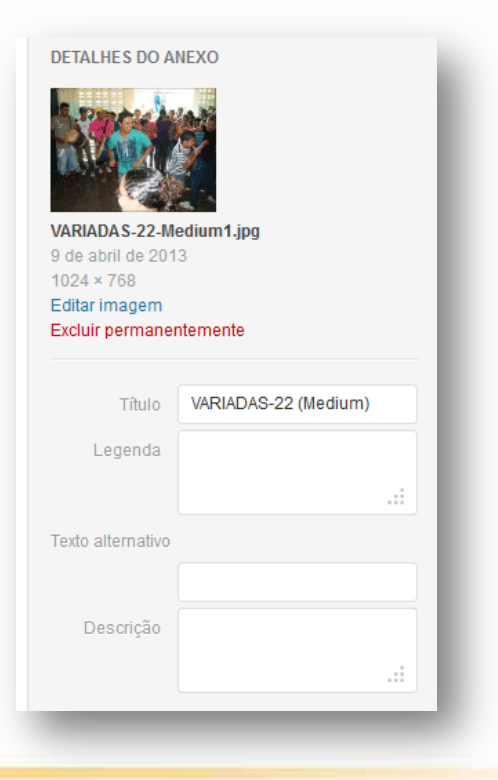

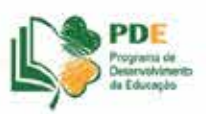

Programa de Desenvolvimento da Educação - PDE

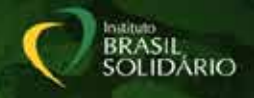

### Passo 2 – Postagens Novo post – Uma ou Poucas Imagens

#### 7 – Clique sobre o botão "inserir no post"

| CONFIGURAÇÕE | S DE EXIBIÇÃO DO ANEXO         |
|--------------|--------------------------------|
| Alinhamento  | Centro 🗨                       |
| Link para    | Arquivo de mídia 🗨             |
|              | http://www.brasilsolidario.org |
| Tamanho      | Médio – 300 × 225 💽            |
|              | Inserir no post                |
|              | Versão 3.5.1                   |
|              |                                |

Configurações de Exibição do Anexo, não alterar a opção "Link para". Ela deve permanecer como <u>"Arquivo de</u> <u>mídia"</u>

| CONFIGURAÇÕE | S DE EXIBIÇÃO DO ANEXO         |
|--------------|--------------------------------|
| Alinhamento  | Centro 💌                       |
| Link para    | Arquivo de mídia 🖃             |
|              | http://www.brasilsolidario.org |
| Tamanho      | Médio – 300 × 225 🗨            |
|              | Inserir no post                |

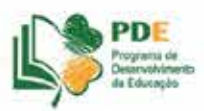

Programa de Desenvolvimento da Educação - PDE

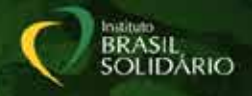

### Passo 2 – Postagens Novo post – Galerias e Vídeos

| Inserir mídia                 | Inserir mídia             |
|-------------------------------|---------------------------|
| Criar galeria                 | Fazer upload dos arquivos |
| Usar como imagem<br>destacada | Anexadas a este post 💌    |
| Inserir do URL                |                           |

**ü** Crie na opção "galeria" quando for postar muitas imagens!

 Você pode fazer links de vídeos nas postagens.

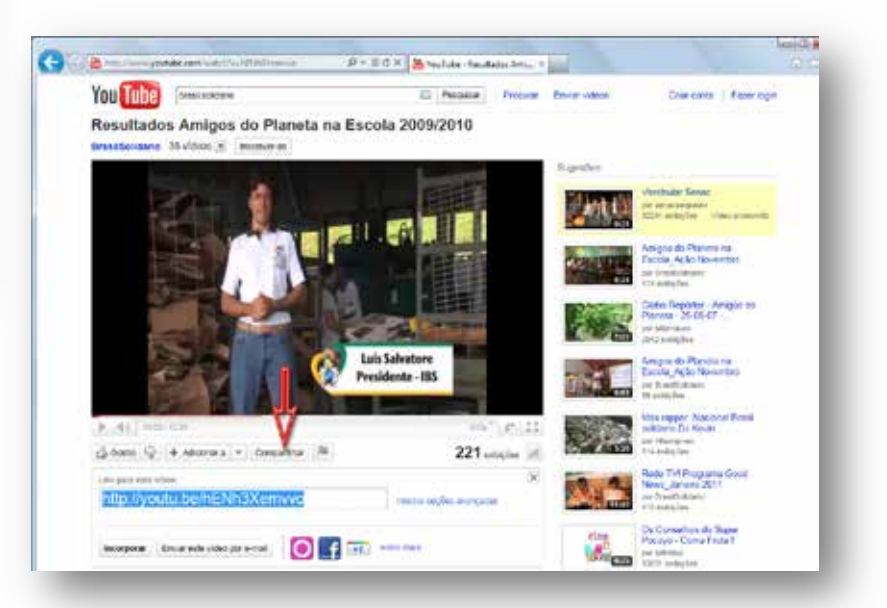

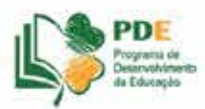

Programa de Desenvolvimento da Educação - PDE

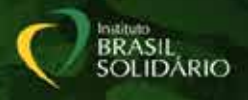

## Passo 2 – Postagens Novo post – Tags (Palavras-chave)

#### Informações adicionais sobre a sua postagem

#### Exemplos de tags:

- ü Nome da escola;
- Assuntos gerais: concurso de redação, leitura, biblioteca, dia das mães, horta, escovação, rádio, etc.;
- ü Nome da pessoa que fez o post;

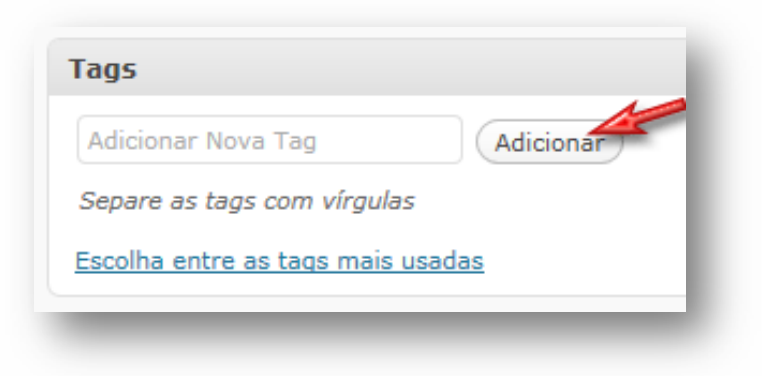

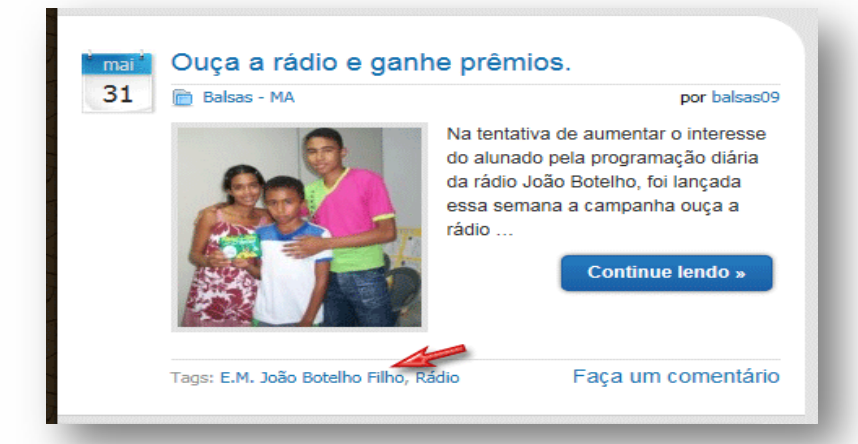

Sempre que alguém clicar em cima de uma palavra-chave, automaticamente todos os posts com essa mesma palavra-chave serão mostrados, facilitando o uso do Blog como busca de informações sobre os projetos!

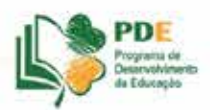

Programa de Desenvolvimento da Educação - PDE

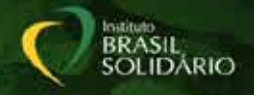

## Passo 2 – Postagens Novo post – Categorias

Categoria é o nome do seu município! Coloque sempre.

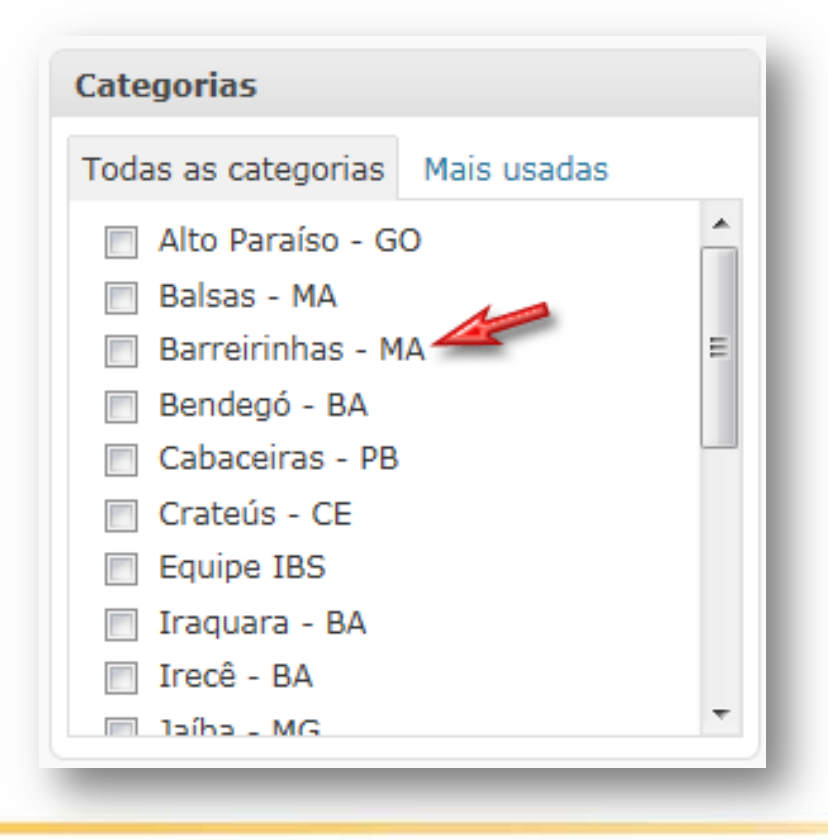

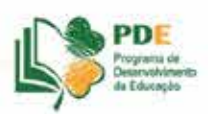

Programa de Desenvolvimento da Educação - PDE

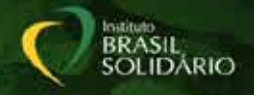

## Passo 2 – Postagens Novo post – Revisão e Publicação

- ü Título
- ü Texto
- ü Imagens
- **ü** Tags
- ü Categoria

Sua postagem está pronta!

Calma!!! Ainda falta a revisão...

Erros ou ajustes: retornar à página anterior e acertar!

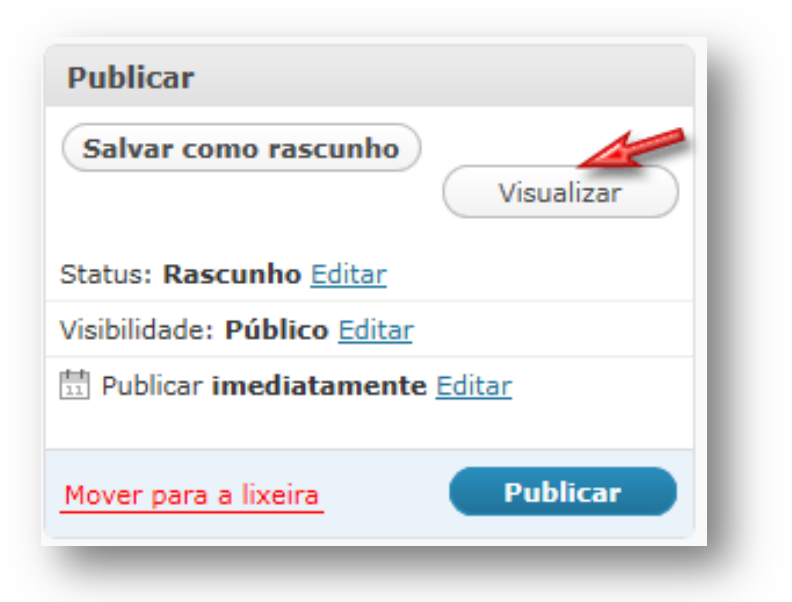

Tudo certo, clique finalmente em "Publicar"

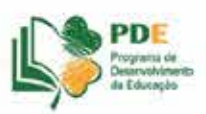

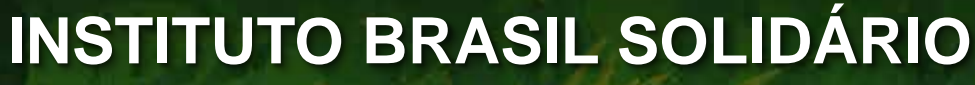

Programa de Desenvolvimento da Educação - PDE

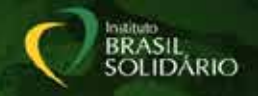

## Passo 3 – Vamos postar Agora lascou!

Ok, assisti toda a palestra, mas estou cansado...não anotei e não tenho ideia de como fazer...

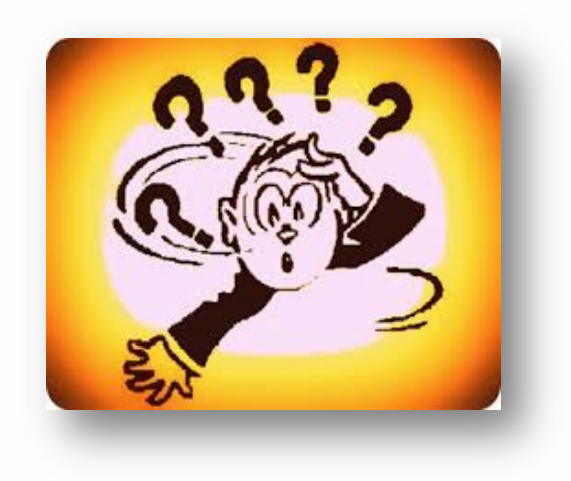

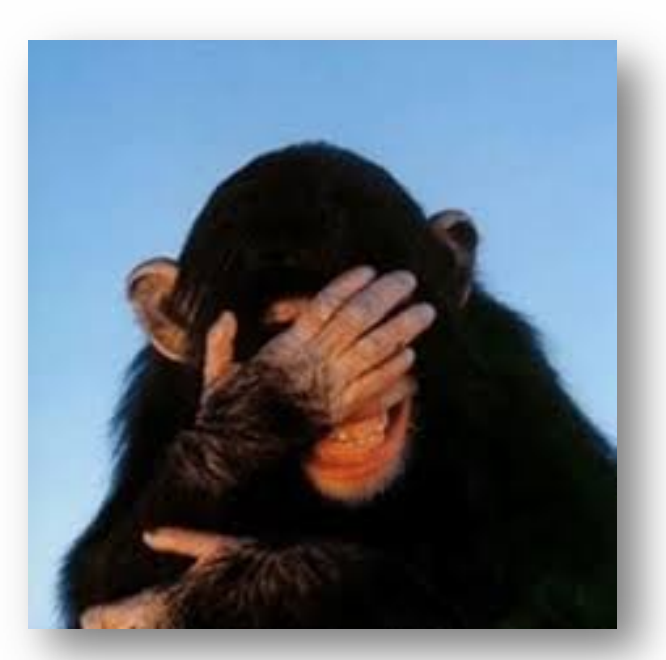

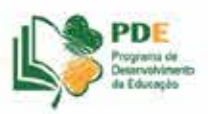

Programa de Desenvolvimento da Educação - PDE

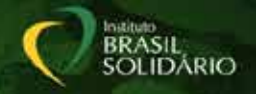

## Passo 3 – Vamos postar Agora lascou!

### Fique tranquilo!

# Tudo isso e muito mais está detalhado nas dicas de postagem no próprio Blog e na apostila!

Aprenda e divirta-se com o IBS.

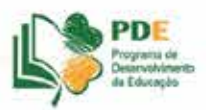

Programa de Desenvolvimento da Educação - PDE

#### Download da palestra e vídeos:

www.brasilsolidario.org.br/download

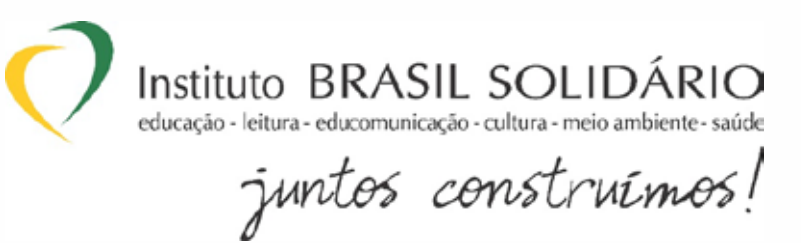

www.brasilsolidario.org.br www.brasilsolidario.org.br/blog www.youtube.com/brasilsolidario www.twitter.com/brasilsolidario www.facebook.com/institutobrasilsolidario

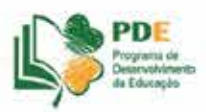

BRASIL SOLIDÁRIO